### Why do I need to enter immunity?

The number of students with immunity at your school is reflected in the annual report. For the report to be accurate, students with health care provider documentation of immunity must be entered into the School and Child Care Immunization Module or by providers in Special Considerations. Immunity also impacts other areas of the School and Child Care Immunization Module like the rosters and reports.

### How does entered immunity affect other areas of the School and Child Care Immunization Module?

- **Student Roster** Immunity impacts the student's immunization compliance status.
- At-Risk Report Students with immunity entered will not show on the At-Risk report for that disease.
- Action Report If a student has immunity entered for all of the diseases in a vaccine, they will not show up on the action report as needing that vaccine.
- Certificate of Immunization Status (CIS) form Immunity entered into the School and Child Care Immunization Module will not impact the status displayed on the validated CIS form. If a vaccine series is incomplete the status will display as Not Complete or Conditional. If desired, you can write the word immune on the CIS and change the status by hand. Immunity entered by providers in Special Considerations <u>does</u> impact the CIS.

#### What is documentation is required for immunity to be valid?

You must have documentation from a health care provider that the child is immune to the disease. That can be done by provider filling out and signing the immunity section of the CIS, a health care provider signature on a lab report, or a letter from a health care provider stating the child is immune to the disease. Note that a copy of the lab report is no longer required to accompany health care provider documentation of immunity by blood antibody titer.

## How do I add immunity to a student's record?

\*\* You must have parent permission to enter immunization information, including immunity into the School and Child Care Immunization Module Guidance and Expectations document for more information.\*\*

- 1. Login to the School and Child Care Immunization Module.
- 2. Search for and select the student.
- 3. Select **Demographics** under the *Patient* section of the left-hand menu.
- 4. Click Edit.

INFORMATION SYSTEM

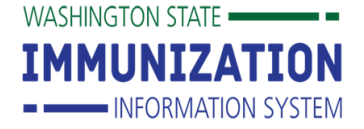

# Enter Immunity into the School and Child Care Immunization Module Quick Reference Guide

| Patient Status             |                             |             |                     |        |  |  |  |
|----------------------------|-----------------------------|-------------|---------------------|--------|--|--|--|
| Patient Status:            | Inactive                    |             |                     |        |  |  |  |
| Patient Detail             |                             |             |                     |        |  |  |  |
| First Name:                | RAJ                         | Street:     |                     |        |  |  |  |
| Middle Name:               | (K) COMP                    | City:       |                     |        |  |  |  |
| Last Name:                 | CAT                         | County:     |                     |        |  |  |  |
| Birth Date:                | 10/01/2012                  | State:      |                     |        |  |  |  |
| Multi Birth Indicator      | N                           | Zip Code:   |                     |        |  |  |  |
| Birth Order                |                             | Home Phone: |                     |        |  |  |  |
| Sex:                       | MALE                        | Cell Phone: |                     |        |  |  |  |
| Student ID:                |                             |             |                     |        |  |  |  |
| Guardian Name:             |                             |             |                     |        |  |  |  |
| + Patient Specific Reports |                             |             |                     |        |  |  |  |
| School Reporting           |                             |             |                     |        |  |  |  |
| School:                    | VERY HEALTHY ELELEMENTARY V |             | Include on Reports: | ✓      |  |  |  |
| Grade Level:               |                             |             |                     |        |  |  |  |
| School Entry Date:         | 08/01/2018                  |             |                     |        |  |  |  |
|                            |                             |             | Cancel Edit         | Update |  |  |  |

5. In the Demographic Edit screen click the + in the *Evidence of Immunity* section.

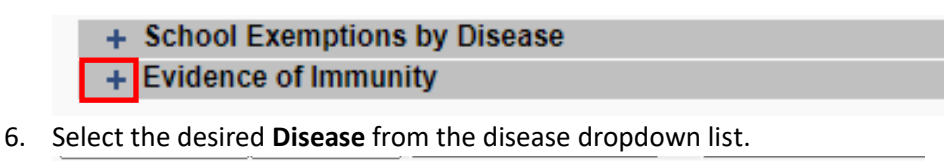

| <ul> <li>– Family &amp; Conta</li> </ul> | ict          |        |           |                |              |
|------------------------------------------|--------------|--------|-----------|----------------|--------------|
| First Name:                              |              |        | coloct    | ne:            |              |
| Contact Type:                            | select       | !      |           |                |              |
| Address 1:                               | Address 1:   |        |           |                |              |
| Address 2:                               | Address 2:   |        |           |                | City:        |
| Country:                                 | Country:     |        |           |                | State:       |
| Phone Number                             | Phone Number |        |           |                | Equipr       |
|                                          |              |        |           |                | ✓select      |
| Email:                                   | Email:       |        | Mumps     |                |              |
|                                          |              | _      | Polio     |                |              |
| First                                    | Last         | Type F | 2         | ?              | Phone Use Co |
| KATHERINE                                | GRAFF        |        | Rubella   |                |              |
| + Alias                                  |              |        |           |                |              |
| + School                                 |              |        | Tetanus   |                |              |
| + School Exemptions by Disease           |              |        | Varicalla |                |              |
| <ul> <li>Evidence of Immunity</li> </ul> |              |        | varicella |                |              |
| Disease Name:                            |              |        | select    | ~              |              |
| Disease Name                             |              |        |           | Evidence of Im | munity       |

7. Click the **Add** button.

|    | - Evidence of Immunity        |                    |                                                                                                    |   |             |  |
|----|-------------------------------|--------------------|----------------------------------------------------------------------------------------------------|---|-------------|--|
|    | Disease Name:                 | Hepatitis B        | <ul> <li>Image: A set of the set of the</li></ul> |   | Add         |  |
| 8. | Click the <b>Save</b> button. |                    |                                                                                                    |   |             |  |
|    | - Evidence of immunity        | · · ·              | _                                                                                                    |   |             |  |
|    | Disease Name:                 | select             | ~                                                                                                    |   | Add         |  |
|    | Disease Name                  | Evidence of Immuni | ty                                                                                                    |   |             |  |
|    | Hepatitis B                   |                    |                                                                                                    | Y | Remove      |  |
|    |                               |                    |                                                                                                    |   | Cancel Save |  |

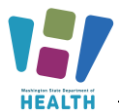

# Enter Immunity into the School and Child Care Immunization Module Quick Reference Guide

| Patient Status             |                             |                           |  |                |  |
|----------------------------|-----------------------------|---------------------------|--|----------------|--|
| State Level:               | Active                      | Organization Level:       |  | Inactive       |  |
| County Level:              | Active (Clallam)            |                           |  |                |  |
| Patient Detail             |                             |                           |  |                |  |
| First Name:                | INDIE                       | Street:                   |  | 332 FALCON AVE |  |
| Middle Name:               | (K) SCHOOL ENTERED IMMUNITY | City:                     |  | SEQUIM         |  |
| Last Name:                 | CAT                         | County:                   |  | CLALLAM        |  |
| Birth Date:                | 02/01/2015                  | State:                    |  | WASHINGTON     |  |
| Multi Birth Indicator      | N                           | Zip Code:                 |  | 98382          |  |
| Birth Order                |                             | Home Phone:               |  |                |  |
| Sex:                       | FEMALE                      | Cell Phone:               |  |                |  |
| Student ID:                |                             |                           |  |                |  |
| Guardian Name:             | KATHERINE GRAFF             |                           |  |                |  |
| + Patient Specific Reports |                             |                           |  |                |  |
| School Reporting           |                             |                           |  |                |  |
|                            |                             |                           |  |                |  |
| School:                    | VERY HEALTHY ELEMENTARY V   | VERY HEALTHY ELEMENTARY V |  |                |  |
| Grade Level:               | K 🗸                         |                           |  |                |  |
| School Entry Date:         |                             |                           |  |                |  |
| Evidence of Immunity       |                             |                           |  |                |  |
| Disease Name               | Evidence of                 | Immunity                  |  |                |  |
| Hepatitis B                | Y                           |                           |  |                |  |
|                            |                             |                           |  |                |  |

The system will return you to the Demographic page and display the new immunity.

#### How do I remove immunity from a student's record?

- 1. Login to the School and Child Care Immunization Module.
- 2. Search for the student.
- 3. Select **Demographics** under the *Patient* section of the left-hand menu.
- 4. Click Edit.
- 5. In the Demographic Edit screen click the + in the *Evidence of Immunity* section.
- 6. Click the **Remove** button of the desired immunity.

| - Evidence of Immunity |                      |   |  |        |  |  |
|------------------------|----------------------|---|--|--------|--|--|
| Disease Name:          | select V             |   |  | Add    |  |  |
| Disease Name           | Evidence of Immunity |   |  |        |  |  |
| Hepatitis B            |                      | Y |  | Remove |  |  |

7. Click Save.

Questions? Contact the School and Child Care Immunization Module Team at

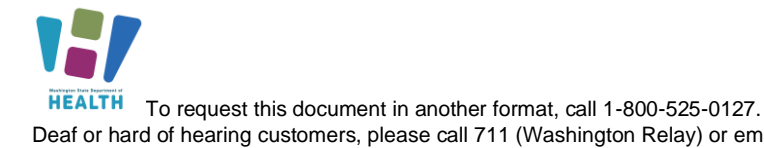